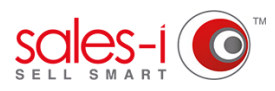

## HOW TO USE THE MAP FEATURE ON YOUR ANDROID DEVICE

The Map feature allows you to view the location(s) of your interactions on a map, based on your planned diary using the MyCalls section of sales-i.

01

From the home screen, tap the **Map icon** in the top left corner.

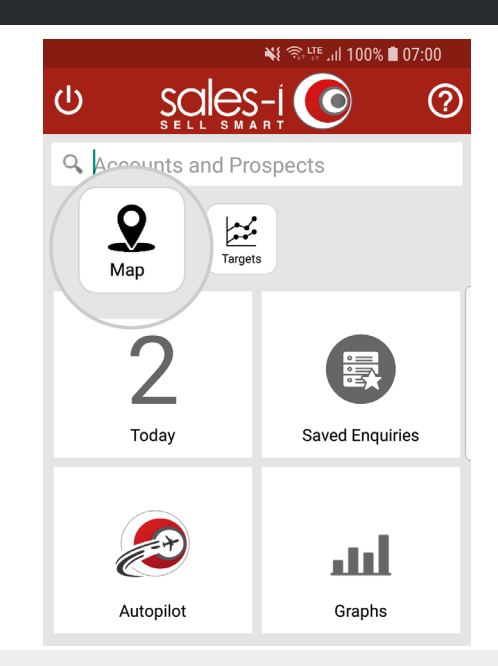

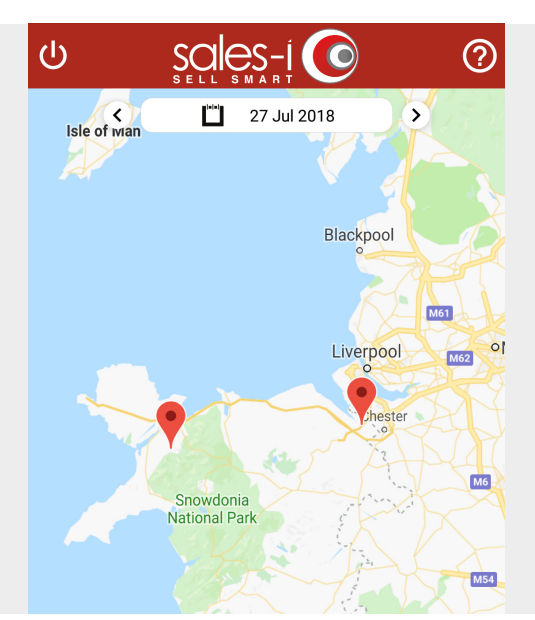

02 If you have calls already in your diary for today, they will automatically plot to the Map.

If this is the case skip to Step 4.

03 If you have no calls in your diary for today or you would like to view your calls for a different day, Select the date you wish to view the upcoming interactions from the date selector.

**Please note:** The interactions must be present in your MyCalls diary.

Once you have selected your choosen date click **OK**.

|     | W  | ed | 2  | 5 J    | lul  |    |          | er  |
|-----|----|----|----|--------|------|----|----------|-----|
| nov | <  |    | Ju | ıly 20 | 18   |    | >        | Fai |
| tio | м  | т  | w  | т      | F    | S  | S        | X   |
|     |    |    |    |        |      |    | 1        | X   |
| Z   | 2  | 3  | 4  | 5      | 6    | 7  | 8        | LA  |
| L   | 9  | 10 | 11 | 12     | 13   | 14 | 15       | K   |
|     | 16 | 17 | 18 | 19     | 20   | 21 | 22       | 2   |
| 3   | 23 | 24 | 25 | 26     | 27   | 28 | 29       |     |
| wa  | 30 | 31 |    |        |      |    | $\frown$ | on  |
|     |    |    |    | C/     | NCFI | (  | ок       |     |

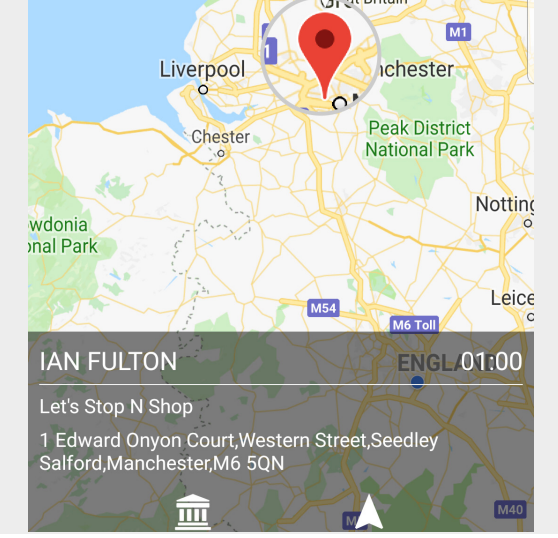

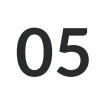

Touch the Accounts icon to view the accounts section for the chosen interaction.

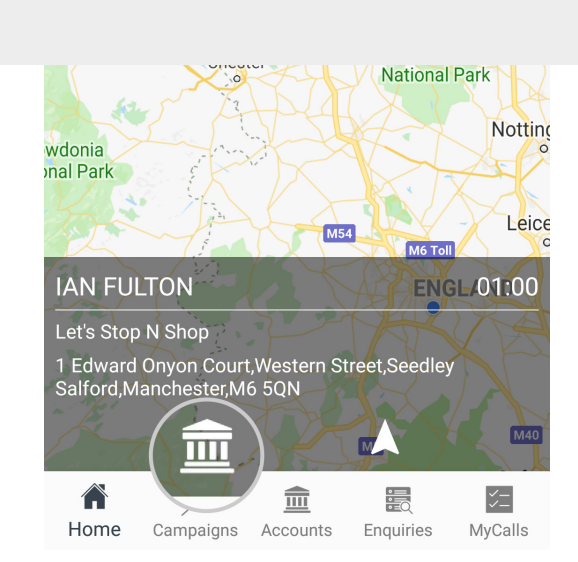

Touch onto a Location Pin to see further

information on this planned interaction.

Peak District Chester National Park Notting wdonia onal Park Leice M54 M6 Toll IAN FULTON ENGL/01:00 Let's Stop N Shop 1 Edward Onyon Court,Western Street,Seedley Salford,Manchester,M6 5QN Ш \$ 盦 *%*\_\_\_\_ DEC. Home Campaigns Accounts Enquiries MyCalls

06 Press the Journey icon, this will open your default navigation app on your android device (e.g. Google Maps) to view an estimated travel time and distance from your current location to the selected destination.

> \*Please note: You must have location settings enabled on your Android device to use this function.

On this screen you can tap START to begin navigation to the destination point.

Please note this applies to Google Maps. Instructions may differ for other navigation apps.

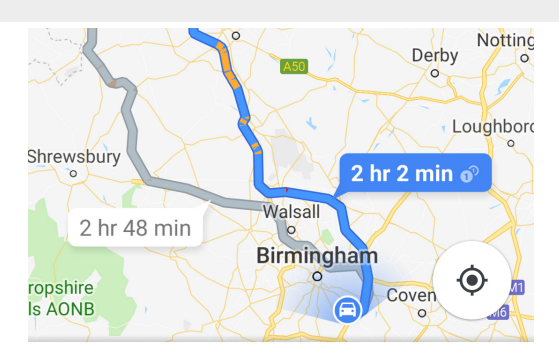

2 hr 2 min (107 mi)

Fastest route now due to traffic conditions

IE STEPS & MORE

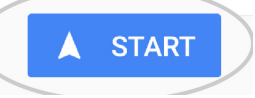

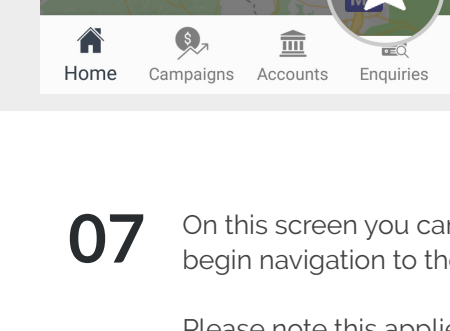